#### 1º passo

Acessar site MG Contécnica https://mgcontecnica.com.br/

### Clicar em "Atendimento Online"

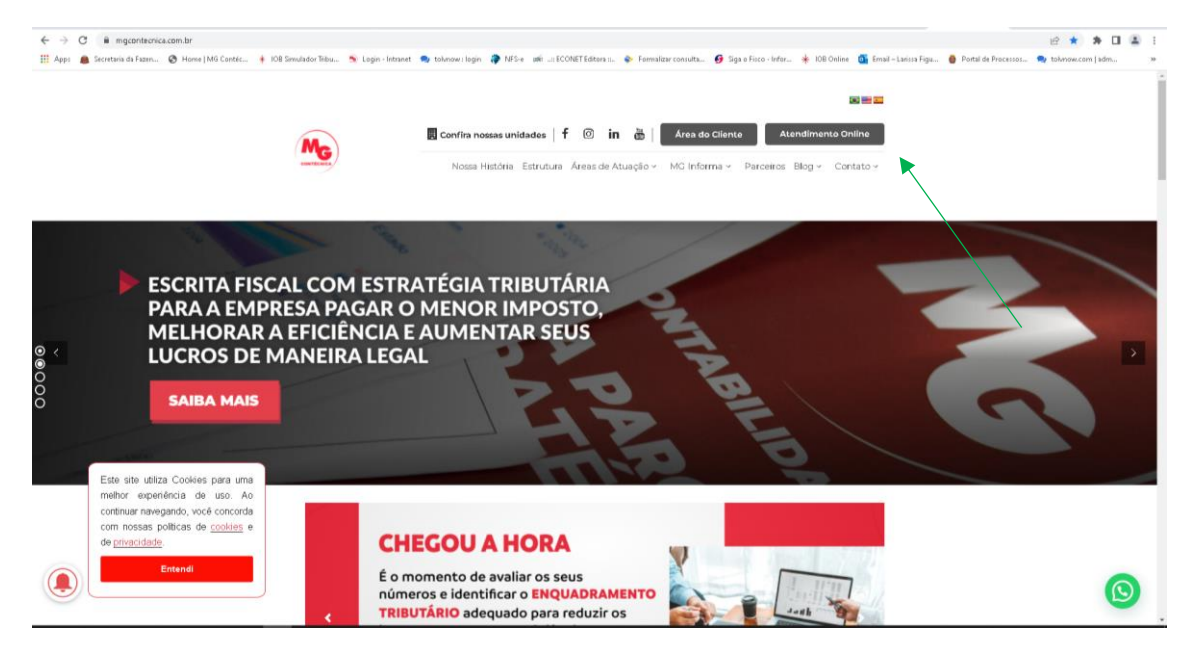

## 2º passo

Selecionar "Área técnica"

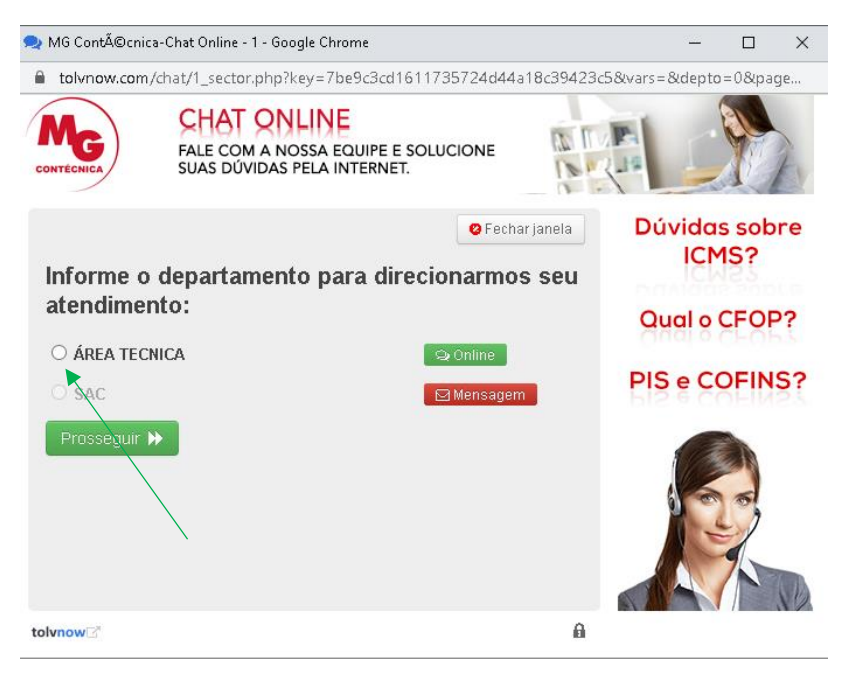

### 3º passo

Preencher Nome, Razão Social, E-mail e CNPJ

| ᆽ MG Contécnica-Chat Online - 2 - Google Chrome                                   |                  | - 🗆           | $\times$ |
|-----------------------------------------------------------------------------------|------------------|---------------|----------|
| tolvnow.com/chat/2_entry.php?key=7be9c3cd1611735724d44a1                          | 8c39423c5&vars=& | %page=https%3 | 3A       |
| CHAT ONLINE<br>FALE COM A NOSSA EQUIPE E SOLUCIONE<br>SUAS DÚVIDAS PELA INTERNET. |                  | J.            | A        |
| Para melhor atendê-lo, informe seus dados abaixo:                                 |                  |               |          |
| Nome*                                                                             |                  |               |          |
| Razão Social*                                                                     |                  |               |          |
| Email*                                                                            |                  |               |          |
| CNPJ*                                                                             |                  |               |          |
| Voltar Prosseguir >>                                                              |                  |               |          |
| tolvnow                                                                           | â                |               |          |

# 4º passo

# Iniciar atendimento

| MG Contéc                 | nica-Chat Online - 2 - Google Chrome                               |                    |                | _         |          | $\times$ |
|---------------------------|--------------------------------------------------------------------|--------------------|----------------|-----------|----------|----------|
| l tolvnow.co              | m/chat/4_chat.php?key=7be9c3cd1                                    | 611735724d44a      | 18c39423c5&dep | to=5373&d | ïla=b3e4 | 14       |
| MG<br>CONTÉCNICA          | CHAT ONLINE<br>FALE COM A NOSSA EQUIPE<br>SUAS DÚVIDAS PELA INTERN | E SOLUCIONE<br>ET. | IN THE         |           |          | F        |
| ⊠ 40 %                    |                                                                    | 🛛 Encerrar ate     | ndimento       |           |          |          |
| ( <b>15:13:32)</b><br>Olá | <b>diz:</b><br>Em que posso ajudar?                                |                    |                |           |          |          |
|                           |                                                                    |                    |                |           |          |          |
|                           |                                                                    |                    |                |           |          |          |
|                           |                                                                    |                    |                |           |          |          |
|                           |                                                                    |                    |                |           |          |          |
| Digite sua mei            | nsagem aqui                                                        |                    | *              |           |          |          |
| tolvnow                   |                                                                    |                    | A              |           |          |          |
|                           |                                                                    |                    |                |           |          |          |